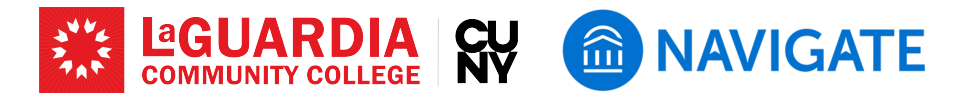

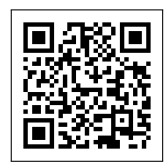

# **Using Advanced Search**

EAB Navigate's Advanced Search feature is a powerful tool that allows faculty at LaGuardia Community College to efficiently identify and select students from specific classes. These instructions will guide you through the process in four simple steps.

# Step 1: Access Advanced Search

• Navigate to the left-side toolbar and click on the magnifying glass icon labeled "Advanced Search".

# Steps 2 & 3: Set Search Filters

• In the Advanced Search interface, you will find various filter drawers. Select the "Course Data" filter drawer to begin narrowing down students based on their class enrollments.

# **Step 3: Specify Class Sections**

• Within the "Course Data" filter drawer, enter the relevant details such as course name, course ID, or specific class section. You can use multiple filters to ensure you select the correct cohort.

### **Step 4: Execute Search and Review Results**

- Click the "Search" button at the bottom of the Advanced Search Image of St panel. Once the search results are displayed, you can review the list of students who meet the specified criteria.
- Click on "Actions" button and you can take various actions including e-mailing/texting the students.

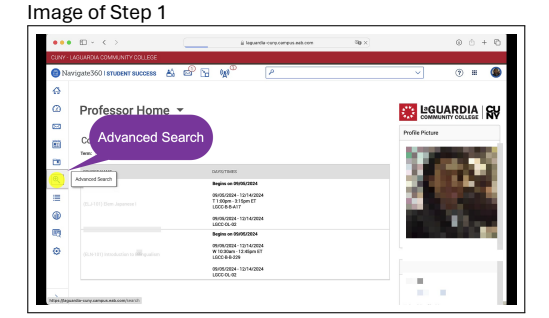

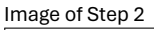

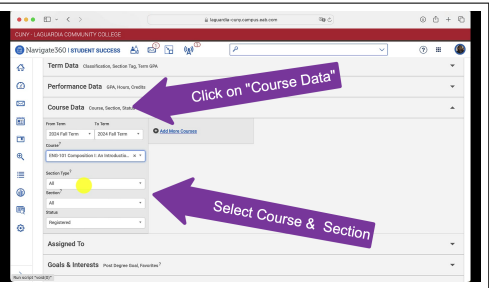

| Пă                    | 90 01 010p 4                                                                                                    |                 |                                             |                                                                                                    |                                                                                                    |                                                                                                    |           |
|-----------------------|----------------------------------------------------------------------------------------------------|-----------------|---------------------------------------------|----------------------------------------------------------------------------------------------------|----------------------------------------------------------------------------------------------------|----------------------------------------------------------------------------------------------------|-----------|
| •••                   |                                                                                                    |                 | ji leguarda-cur                             | y campus eab com                                                                                                    | 0 gP                                                                                                    |                                                                                                    | · · · · · |
| CUNY+L                | AGUARDIA COMMUNITY COLLEGE                                                                                                    |                 |                                             |                                                                                                    |                                                                                                    |                                                                                                    |           |
| 😨 Na                  | vigate360   STUDENT SUCCESS                                                                                                    | 8) © 19         | 0A0                                         | P                                                                                                    |                                                                                                    | ~                                                                                                    | ⊙ ≡ 🤇     |
| ଜ<br>ପ                | Search                                                                                                    |                 |                                             |                                                                                                    |                                                                                                    |                                                                                                    |           |
|                       | ENG101 My Class                                                                                                    | Delete          |                                             |                                                                                                    |                                                                                                    |                                                                                                    |           |
|                       |                                                                                                    |                 |                                             |                                                                                                    |                                                                                                    |                                                                                                    |           |
|                       | Course: Registered in DVG-101 Compose<br>Search Modify Search                                                                                                    | itten t.A.   I  | Cli                                         | ck on "/<br>"Send                                                                                                    | Action" ai<br>a Messa                                                                                     | nd sel<br>ge"                                                                                                    | ect       |
| ₩<br>™<br>@           | Course: Segataned in DVG-101 Dompos<br>Search Modify Search                                                                                                    | niest / Tr.     | Cli                                         | ck on "/<br>"Send                                                                                                    | Action" ai<br>a Messa                                                                                     | nd sel<br>ge"                                                                                                    | ect       |
| ⊞<br>⊕<br>≡           | Course: Registered in CNO-101 Compos<br>Search Modily Search<br>Actions +<br>Rend a Message to Stadort                                                                                                    | TD + STLOBATUST |                                             | ck on "/<br>"Send                                                                                                    | Action" ai<br>a Messa                                                                                     | nd sel<br>ge"                                                                                                    |           |
|                       | Course Registered http://tompor<br>Spearch Neddy Search<br>Boyd a Neisago to Etadori<br>Deate Ad hoc Appointment Semenary<br>Scheduk Appointment                                                                                                    |                 |                                             | ck on "/<br>"Send<br>wuck or or<br>seal Storee and<br>han A                                                                                                    | Action" ai<br>a Messa                                                                                     | nd sel<br>ge"                                                                                                    |           |
| 8<br>⊂<br>≪<br>■<br>0 | Course Registered In Dec101 Coropor<br>Search Modify Search<br>Actives *<br>Bond A Message Is Bladet1<br>Challer Ad Toc Appointment Summary<br>Schuckuk Appointment<br>Note                                                                                                    | D • STLODUTUST  | Cli<br>clim.l.ative cen 4<br>0.000          | ck on "/<br>"Send<br>Social Science and<br>Ham A.<br>UnderLand The Health<br>30 443                                                                                                    | Action" ai<br>a Messa<br>Presected Support Live, o<br>Unknown                                             | nd sel<br>ge"                                                                                                    |           |
|                       | Corare Registered Introd 10 Coreco<br>Search Media Search<br>Anton a<br>Bed a Message In Backet<br>Data Al No: Appointment Sommary<br>Scheduk Appointment<br>Nore<br>Nore<br>Nore                                                                                                    |                 | Cli<br>cumulative spin of<br>a.900<br>2.935 | ck on "/<br>"Send<br>Social Science and<br>Islam A.<br>Undeclassed five Health<br>86 AdS<br>Computer Technology<br>MIS                                                                                                    | Action" ai<br>a Messa<br>Presacted support Lave, a<br>Unknown<br>Unknown                                  | nd sel<br>ge"<br>cussification<br>Lover Freibrean<br>Lover Freibrean                                                                                        | ect       |
|                       | Cores Registered In Dirich Of Coreso<br>Bearch<br>Modify Search<br>Data Message In Blacket<br>Data A Mosage In Blacket<br>Data A Mosage In Blacket<br>Data A Mosageriners<br>Scheckie Agearement<br>Note<br>Note<br>Note<br>Holder Scheckie<br>Starte Scheckie<br>Starte Scheckie<br>Starte Scheckie<br>Starte Scheckie<br>Starte Scheckie<br>Starte Scheckie<br>Starte Scheckie<br>Starte Scheckie<br>Starte Scheckie<br>Starte Scheckie<br>Scheckie<br>Scheckie |                 | Cli<br>cumulative opt a<br>appo<br>2955     | ck on "/<br>"Send<br>social Science and<br>Jaman<br>Underscher Prieriesht<br>sid Add<br>Caregoer Technology<br>Zdorsten Ad                                                                                                    | Action" an<br>a Messa<br>Pretacted Support Live, of<br>Unknown<br>Unknown<br>Unknown                      | nd sel<br>ge"<br>cusserconce<br>Lover Freihman<br>Lover Freihman<br>Lover Septoreou                                                                         | ect       |
| E • • = • •           | Course Registered In Dicitizations<br>Selection Media Selection<br>Course A December 2014<br>Course A December 2014<br>December 2014<br>New Mechanisment<br>New Mechanisment<br>New Mechanisment<br>Mechanisment<br>Mechanisment<br>December 2014<br>December 2014<br>December                                                                                                    |                 | Clin.<br>2.1951                             | Ck on "A<br>"Send<br>bucks of the send<br>bucks of the se | Action" an<br>a Messa<br>resections<br>likeown<br>likeown<br>likeown<br>likeown                           | CLASSIFICATION OF<br>Lower Freshman<br>Lower Freshman<br>Lower Stationan<br>Lower Freshman<br>Lower Freshman                                                | ect       |
|                       | Course Required In the ETE Course<br>Search Data Search Search Sear                                                                                                    |                 | Clin.LATIVE OPI. 4<br>0.000<br>2.355        | Ck on "A<br>"Send<br>build of the send<br>build of the se | Action" al<br>a Messa<br>resecto subset une o<br>Urbown<br>Urbown<br>Urbown<br>Urbown<br>Urbown<br>Urbown | d sel<br>ge"<br>cussification<br>cover freehren<br>cover freehren<br>cover freehren<br>cover freehren<br>cover freehren<br>cover freehren<br>cover freehren | ect       |

### LaGuardia Navigate Resources

- Link to LaGuardia Navigate (Faculty/Staff): https://laguardia-cuny.campus.eab.com
- Link to LaGuardia Navigate (Students): https://laguardia-cuny.navigate.eab.com
- LaGuardia Navigate webpage: https://laguardia.edu/navigate 🌐
- Email support for LaGuardia Navigate: <a href="mailto:navigate@lagcc.cuny.edu">navigate@lagcc.cuny.edu</a>